Step-by-step instructions

It's easy. Use the *Google Lens* application.

**Step 1:** Download and install the application from *Google Play* or *App Store*.

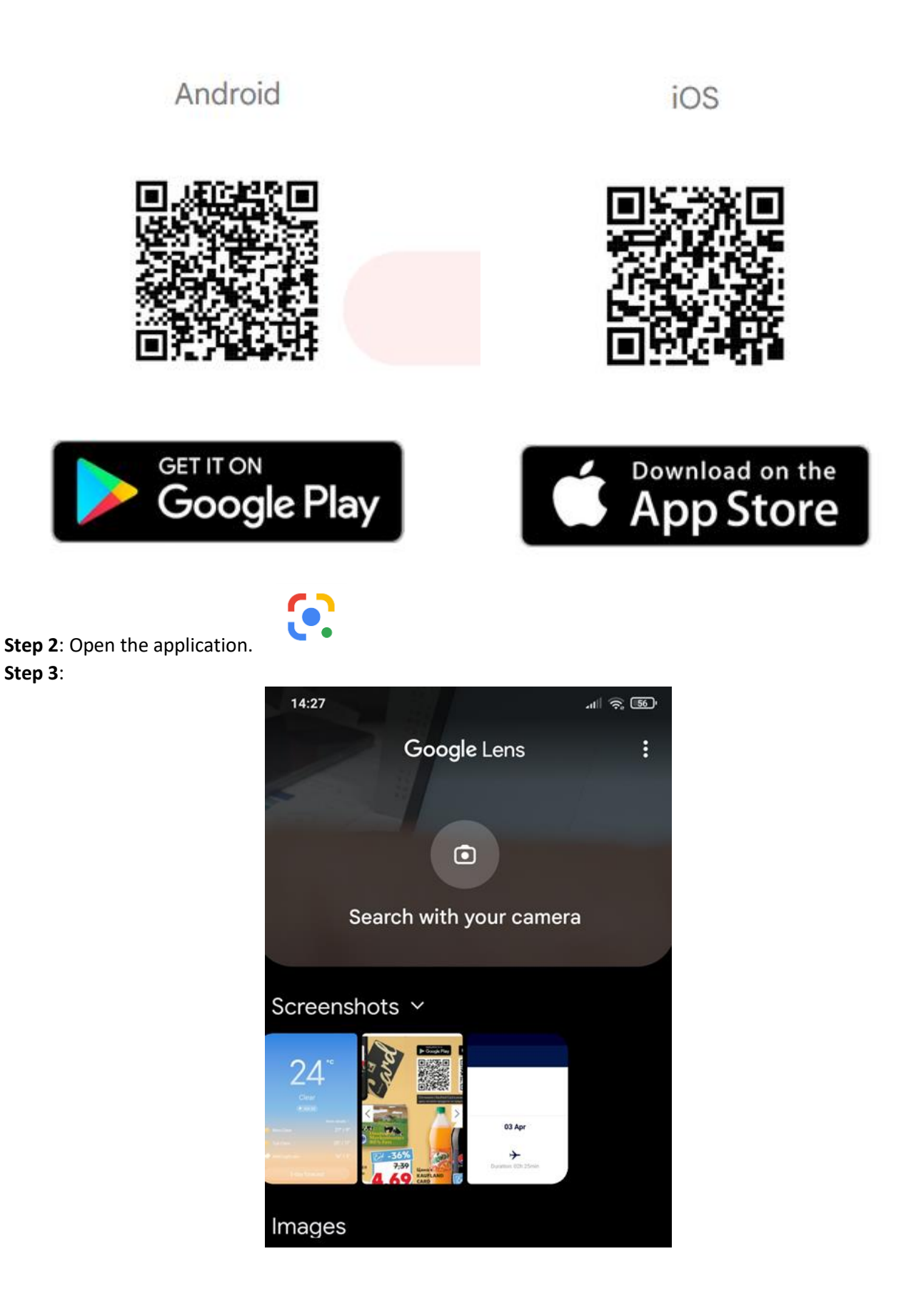

Step 4: Point the camera at the object (or the photo) and tap the shutter button.

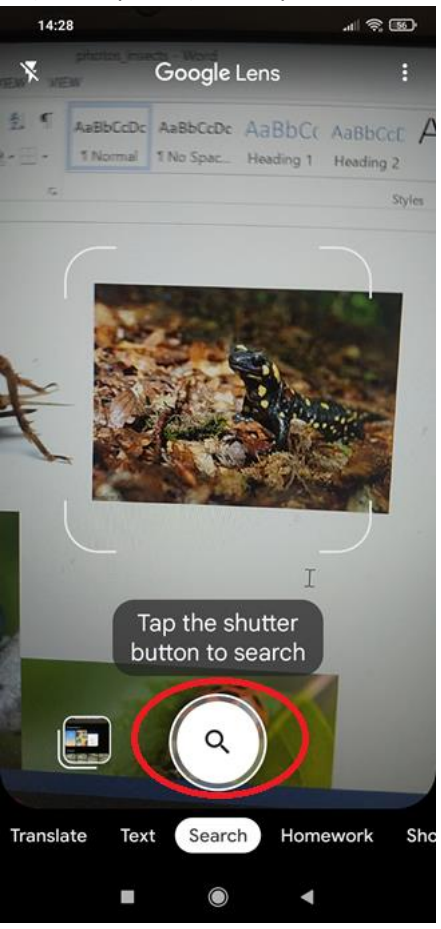

Step 5: Similar objects appear on the screen. Choose the one that resembles our photo best.

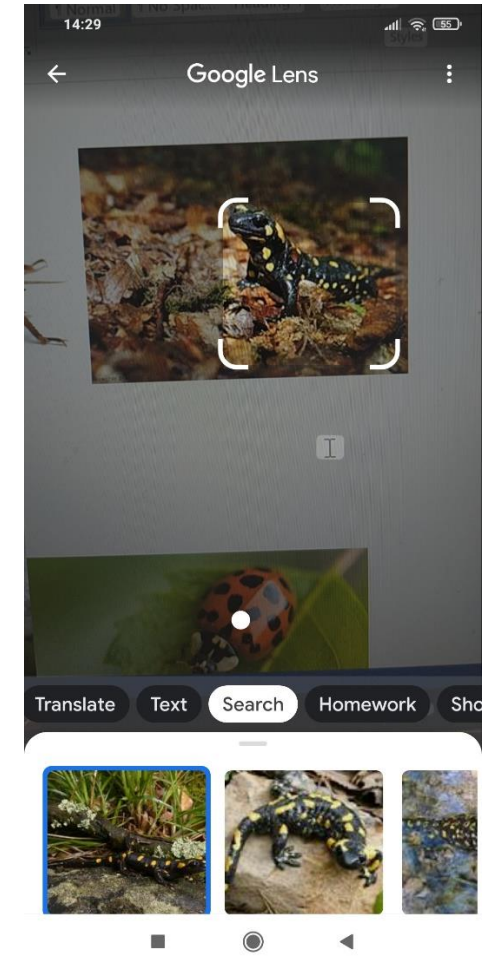

**Step 6**: Scroll down - below the image you will find information about its name and description. In case the information is in English, but you need the name in your language – copy the name.

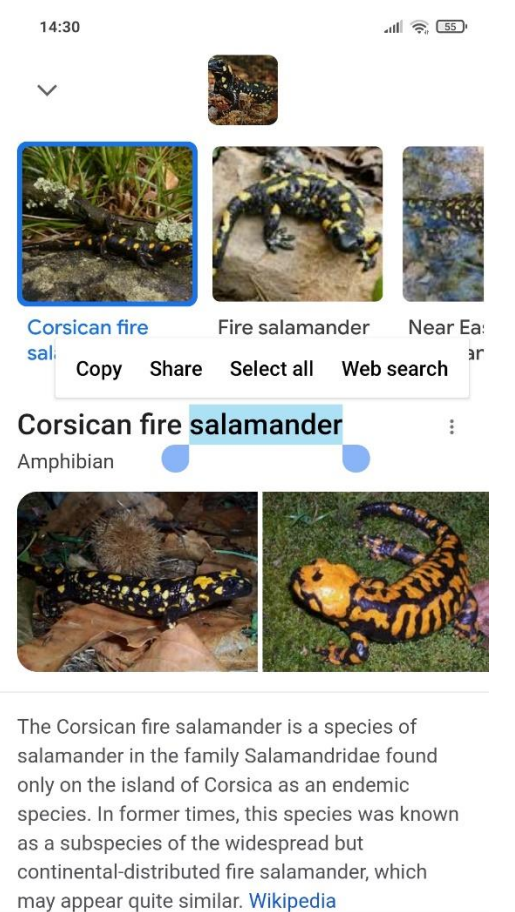

Did you find these results Yes No

Step 7: Open a translation application (eg Google translate).Step 8: Set the language in which you want the name of the animal to be translated to.

| 14:30 all 🛜 💷                                                       |                                           |
|---------------------------------------------------------------------|-------------------------------------------|
| Google                                                              | Google                                    |
| Q translate                                                         | Q translate                               |
| All Images Maps Videos News Book                                    | All Images Maps Videos News Boo           |
| Detect language $\bullet$ $\bullet^{\rightarrow}$ English $\bullet$ | English – detected 🕂 Bulgarian 🗸          |
| Enter text                                                          | fire salamander ×<br>'fī(ə)r 'salə,mandər |
| Translation                                                         | 4) (                                      |
| Feedback                                                            | огнен саламандър<br>ognen salamandŭr      |
| People also search for                                              |                                           |
| Q Translate Google                                                  | 🗣 🦄 Live translation                      |
| O Translate to English                                              | Feedback                                  |
|                                                                     | People also search for <sup>1</sup>       |
|                                                                     | Q Translate Google                        |
|                                                                     |                                           |
| ₩ Q □   Discover Search Collections                                 | ★ Q □   Discover Search Collections       |
|                                                                     | ■ () ◄                                    |